## 9月15日14:00に実施したセミナーの中でいただいたご質問と回答

※回答可能なご質問に限定し、掲載いたします ※一部ご質問を添削しております

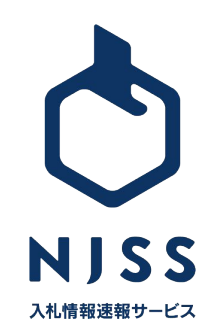

| 質問                                                                                                    | 回答                                                                                                    |
|----------------------------------------------------------------------------------------------------|----------------------------------------------------------------------------------------------------|
| キーワード設定のキーワードの並べ替える方法を教えてください。<br>→ 毎日くるメールをキーワードの順番を変更したいため                                                                     | 大変お手数ではございますが、登録しているキーワードを一旦削除<br>していただく必要がございます。順番はキーワードの登録順で並ぶ<br>仕様となっております。上部に表示させたい優先度の高いキーワー<br>ドにつきましては最上段にご登録いただければ、メールの最上部に<br>表示されるようになります。 |
| ー月ほど前から会社からアカウントをいただき NJSS利用していま<br>すが、キーワード設定画面で他の方が登録した案件での登録者が<br>私になってしまっています。削除してしまうこともできずそのままにし<br>ています。以前の登録者には戻せないでしょうか? | はい、以前の登録者に戻すことはできません。<br>そのため、一旦登録しているキーワードを全て削除していただき、<br>他の方に改めてキーワードを登録していただく必要がございます。                                                             |
| 案件の過去落札情報検索方法をご教示ください。                                                                                                    | 検索窓に何かしらのキーワードをご入力いただき、検索をします。<br>次の画面では案件の一覧が出てきますが、そこに表示された最上<br>部の案件のすぐ上に、『すべて、新着 24h』と並んでいるため、『落<br>札結果』をクリックしていただければ過去の落札情報を確認すること<br>ができます。     |